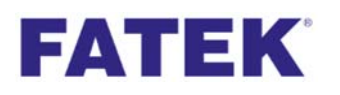

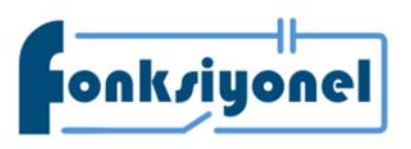

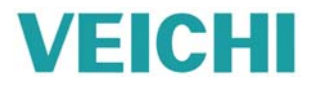

## FBs-CBCANH & AC310

# **CANOpen Haberleşme Kılavuzu**

Haberleşme ayarlarına başlamadan önce PLC üst kısmında bulunan genişleme yuvasına FBs-CBCANH kartı monte edilmelidir. Aşağıdaki adımları takip ediniz.

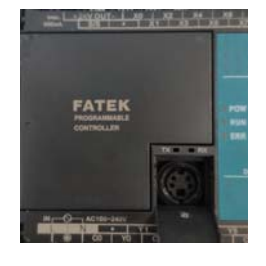

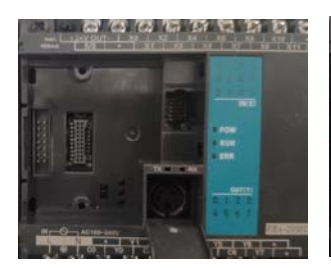

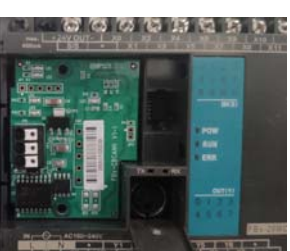

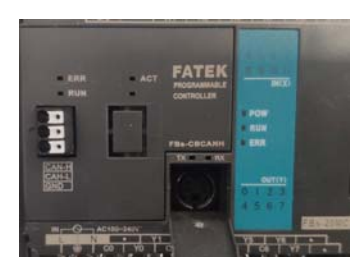

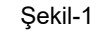

Şekil-2

Şekil-3

Şekil-4

AC300CAN1, AC310 serisinde kullanılabilen bir CANOpen genişleme kartıdır. Genişleme kartını sürücüye monte etmek için şekil 5'deki gibi görünen sürücünün terminal kapağını açınız. Şekil 6'yi göreceksiniz. Ardından genişleme kartının arka kısmındaki soketi, sürücü üzerindeki EX-A yuvasına yerleşecek şekilde ayarlayınız. Sonrasında kırmızı ile işaretlenmiş olan tırnağı hafifçe sağa doğru bastırınız. Genişleme kartını hafifçe yuvaya yerleştiriniz.

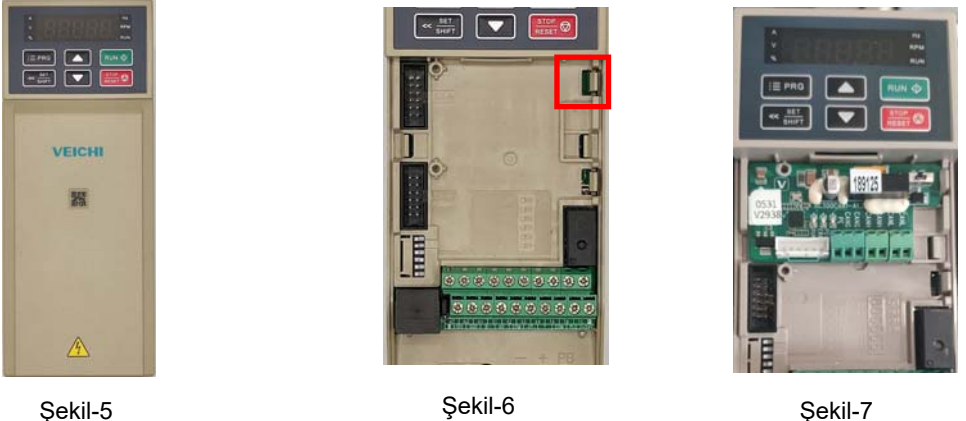

Şekil-6 Sekil-7 Haberleşme kartları takıldıktan sonra aşağıdaki kablo bağlantısı yapılmalıdır.

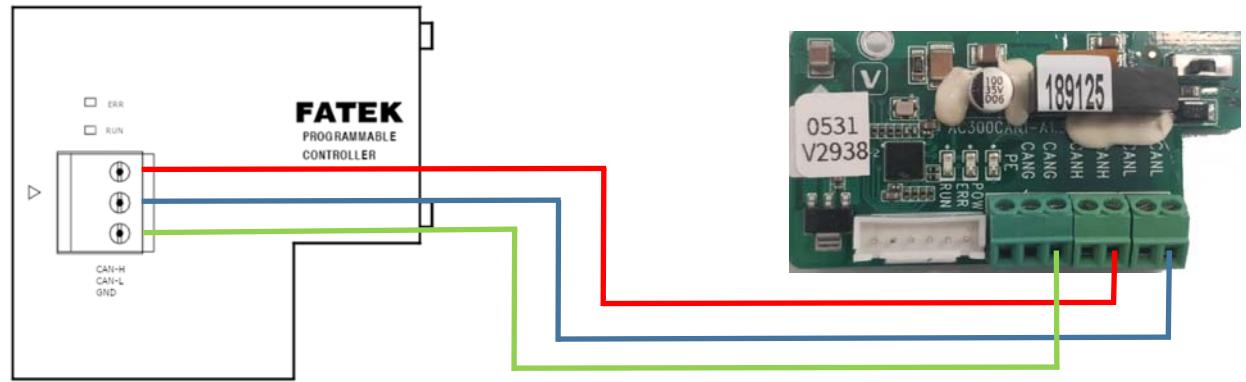

#### Fonksiyonel Akıllı Teknolojiler ve Endüstriyel Kontrol A.Ş.

Merkez: Küçükbakkalköy Mah. Koca Sinan Cad. Selvili Sok. No:4 K:2 Ataşehir İstanbul +90 (216) 314 55 69 Tel: +90 (216) 314 55 70 Faks:

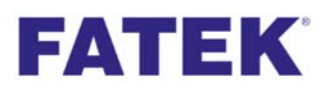

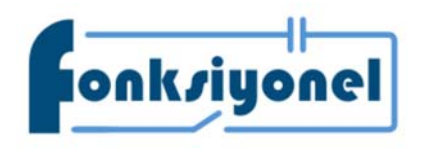

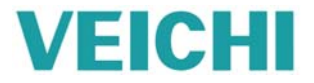

FBs-CBCANH modülünün ayarını yapmak PLC üzerinde yerleşik olan Port 0 bağlantı noktasına haberleşme kablosu takılır. "**CBCAN Master Configurator**" programı açılır ve "com port setup" düğmesine basılır. PLC'nin Port 0 ayarları yapılır ve FBs-CB-CANH modülüne bağlanılır. Yazılımı "www.fonksiyonelas.com.tr" adresinden indirebilirsiniz.

| 🚮 EasyCANHopener         | ×                                    |
|--------------------------|--------------------------------------|
| Basic                    |                                      |
| Comm. Port Setup         | PC serial comm. port setup           |
| Module Configuration     | FATEK CANopen Products Configuration |
| NMT Services             | Network Management Services          |
| Advanced                 |                                      |
| Device Parameters Access | CANopen Products SDO Service         |
| Remote Programming       | Remote PLC Programming/Monitoring    |
| Firmware Update          | Products Firmware Update             |
| About                    | Version Information                  |
| Exit                     | Finish The Task                      |

| Comm. Port Setup                   | PC serial comm. port setup          |
|------------------------------------|-------------------------------------|
| Module Configuration               | FATEK CANopen Products Configuratio |
| 🚮 Comm. Setup                      | ×                                   |
| Baud Rate: 11520<br>Com Port: COM1 | 0 ~                                 |
| Connect                            | X Cancel                            |
| Firmware Update                    | Products Firmware Update            |
| About                              | Version Information                 |
|                                    | 1                                   |

| an EasyCANHopener |        |                                      | $\times$ |
|-------------------|--------|--------------------------------------|----------|
| Basic             |        |                                      |          |
| Comm. Port Set    | up     | PC serial comm. port setup           |          |
| Module Configurat | tion   | FATEK CANopen Products Configuration |          |
| Comm. Setup       |        | ×                                    |          |
| Baud Rate:        | Inform | ation X                              |          |
| Com Port:         |        | Connect OK !                         |          |
| Conn              |        | Tamam                                |          |
| Firmware Updat    | te     | Products Firmware Update             |          |
| About             |        | Version Information                  |          |
| Exit              |        | Finish The Task                      |          |

#### Fonksiyonel Akıllı Teknolojiler ve Endüstriyel Kontrol A.Ş.

 Merkez:
 Küçükbakkalköy Mah. Koca Sinan Cad. Selvili Sok. No:4 K:2 Ataşehir İstanbul

 Tel:
 +90 (216) 314 55 69

 Faks:
 +90 (216) 314 55 70

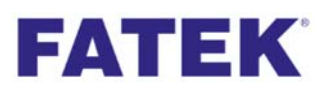

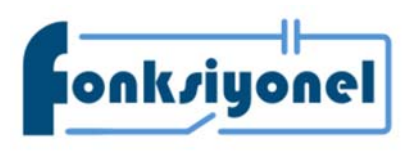

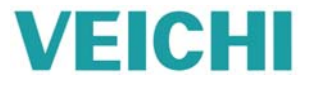

"CBCAN master" programında "Modül Configuration" butonuna basınız.

| att EasyCANHopener       | 2                                    | × |
|--------------------------|--------------------------------------|---|
| Basic                    |                                      |   |
| Comm. Port Setup         | PC serial comm. port setup           |   |
| Module Configuration     | FATEK CANopen Products Configuration |   |
| NMT Services             | Network Management Services          |   |
| Advanced                 |                                      |   |
| Device Parameters Access | CANopen Products SDO Service         |   |
| Remote Programming       | Remote PLC Programming/Monitoring    |   |
| Firmware Update          | Products Firmware Update             |   |
| About                    | Version Information                  |   |
| Exit                     | Finish The Task                      |   |

"Module Configuration" girdikten sonra "Read" butonuna basılıp CB-CANH modülündeki bilgiler okunmalı ve AC310 sürücü ile haberleşmek için haberleşme ayarlarını aynı yapmalıyız. AC310 ayarlarını yapmak için AC300CAN1 dokümanını kullanabilirsiniz.

| Setup            |                                                                                                    |              |
|------------------|----------------------------------------------------------------------------------------------------|--------------|
| Read             | CAN Baud Rate : 250% V Node ID : PLC V Com                                                                                                    | m Status : 🌘 |
| Write            | TXPDO(4) RXPD[125K AutoSDO SDO Task NMT Task<br>250K                                                                                                    |              |
| Load EDS         | No.         COB-1<br>800K         Info         Note           1         180h 1M         R3440~R3443         0.1           2         280h         4         R3444~R3447         0.2 |              |
| Config File      | 3 380h 4 R3448~R3451 0.3                                                                                                    |              |
| New              | 4 480h 4 R3452~R3455 0.4                                                                                                    |              |
| Open             |                                                                                                    |              |
| Save             |                                                                                                    |              |
| Save As          |                                                                                                    |              |
| Comm. Port Setup | Timeout Time: 1500 mS                                                                                                    |              |
|                  | Restore Default Set                                                                                                    | Default      |

Not: AC310 sürücünün Node ID'si farklı olmalıdır.

### Fonksiyonel Akıllı Teknolojiler ve Endüstriyel Kontrol A.Ş. Merkez: Küçükbakkalköy Mah. Koca Sinan Cad. Selvili Sok. No:4 K:2 Ataşehir İstanbul

www.fonksiyonelas.com.tr www.veichi.com.tr forum.veichi.com.tr

+90 (216) 314 55 69 Tel: +90 (216) 314 55 70 Faks:

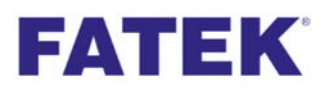

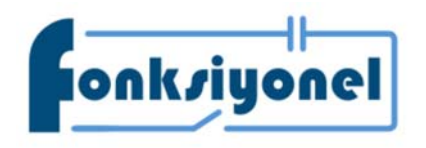

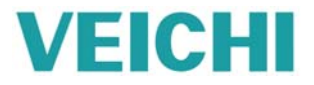

Modül haberleşme ayarlarını yaptıktan sonra AC310 Node ID seçilir. SDO Task bölümüne girip PLC için başlangıç adresi belirtilir (Örnek : D200 ). AC310'nun SDO adresleri girilir. Data uzunluğu 16 bit seçilmelidir. SDO adreslerini AC310 CAN SDO.pdf dokümanında bulabilirsiniz.

| Read                                                                                                    | CAN Baud Rate : 25                                                                                                    | 50К ~                                                                                             | Node ID :                                                                                | PLC ~       | ·                    | Comm Status : |
|----------------------------------------------------------------------------------------------------|----------------------------------------------------------------------------------------------------|---------------------------------------------------------------------------------------------------|------------------------------------------------------------------------------------------|-------------|----------------------|---------------|
| Write                                                                                                    | TXPDO(4) RXPDO(4                                                                                                    | 4) Misc. Au                                                                                       | toSDO SDO                                                                                | Task NMT    | Task                 |               |
| Load EDS                                                                                                    | No. Node ID                                                                                                    | Index Sul                                                                                         | b Index M                                                                                | ode Con     | nment                | Status        |
| nfig File                                                                                                    |                                                                                                    |                                                                                                   |                                                                                          |             |                      |               |
| New                                                                                                    |                                                                                                    | Edit<br>Delete                                                                                    | E                                                                                        | inter       |                      |               |
| Open                                                                                                    |                                                                                                    | Insert                                                                                            |                                                                                          | Ins         |                      |               |
| Save                                                                                                    |                                                                                                    | Add<br>Up                                                                                         | Ctrl<br>Ctrl                                                                             | +Ins<br>+Up |                      |               |
| Save As                                                                                                    |                                                                                                    | Down<br>Delete All                                                                                | Ctrl+D<br>Alt+E                                                                          | own<br>3kSp |                      |               |
| Comm. Port Setup                                                                                                    | Start Address: D                                                                                                    | ~ 0                                                                                               |                                                                                          |             |                      |               |
|                                                                                                    |                                                                                                    |                                                                                                   |                                                                                          |             |                      |               |
| Lose                                                                                                    |                                                                                                    |                                                                                                   |                                                                                          | Restore Def | ault                 | Set Default   |
| Close                                                                                                    | CAN Paud Patra -                                                                                                    |                                                                                                   | Nada ID - [                                                                              | Restore Def | ault                 | Set Default   |
| Close Configuration                                                                                                    | CAN Baud Rate : 25                                                                                                    | ок ~                                                                                              | Node ID :                                                                                | Restore Def | Cor                  | Set Default   |
| Close Configuration Setup Read Write                                                                                                    | CAN Baud Rate : 25<br>TXPDO(4) RXPDO(4                                                                                                    | 0K ~<br>I) Misc. Auto                                                                             | Node ID : [F<br>SDO SDO T                                                                | Restore Def | Cor                  | Set Default   |
| Close Configuration Read Write Load EDS                                                                                                    | CAN Baud Rate : 25<br>TXPDO(4) RXPDO(4<br>No. Node ID                                                                                       | 0K V<br>I) Misc. Auto<br>Index Sub                                                                | Node ID : [i<br>DSDO SDO T<br>Index Mod                                                  | Restore Def | Coi<br>k<br>ent      | mm Status :   |
| Config File                                                                                                    | CAN Baud Rate : 25<br>TXPDO(4) RXPDO(4<br>No. Node ID                                                                                       | 0K V<br>H) Misc. Auto<br>Index Sub                                                                | Node ID : [<br>SDO SDO T<br>Index Mod                                                    | Restore Def | Con<br>sk<br>ent     | mm Status :   |
| Close Configuration Config File New                                                                                                    | CAN Baud Rate : 25<br>TXPDO(4) RXPDO(4<br>No. Node ID<br>TXPDO Task<br>Description<br>Node I                                                | OK ~<br>I) Misc. Auto<br>Index Sub<br>D:                                                          | Node ID : [<br>SDO SDO T<br>Index Mod                                                    | Restore Def | Con<br>sk<br>ent     | mm Status :   |
| Close  Module Configuration  Read  Write  Load EDS  Config File  New  Open                                                                                                    | CAN Baud Rate : 25<br>TXPDO(4) RXPDO(4<br>No. Node ID<br>TSDO Task<br>Description<br>Node I<br>Mode:                                        | 0K V<br>H) Misc. Auto<br>Index Sub                                                                | Node ID : [<br>SDO SDO T<br>Index Mod<br>1<br>Write                                      | Restore Def | Con<br>kk<br>ent     | set Default   |
| Close  Module Configuration  Read  Write  Load EDS  Config File  New  Open Save                                                                                                    | CAN Baud Rate : 25<br>TXPDO(4) RXPDO(4<br>No. Node ID<br>TXPDO Task<br>Description<br>Node I<br>Mode:<br>Object                             | OK V<br>H) Misc. Auto<br>Index Sub<br>D:<br>Index (Hex):                                          | Node ID : [<br>SDO SDO T<br>Index Mod<br>1<br>Write<br>0000                              | Restore Def | con<br>kk<br>ent     | Set Default   |
| Config File New Open Save Save As                                                                                                    | CAN Baud Rate : 25<br>TXPDO(4) RXPDO(4<br>No. Node ID<br>and SDO Task<br>Description<br>Node I<br>Mode:<br>Object<br>SubInd                 | OK V<br>Misc. Auto<br>Index Sub<br>D:<br>Index (Hex):<br>dex (Hex):                               | Node ID : [<br>DSDO SDO T<br>Index Mod<br>[1<br>Write<br>0000<br>0000                    | Restore Def | con<br>k<br>ent<br>X | Set Default   |
| Close Close Comm. Port Setup Close Comm. Port Setup Close Close Comm. Port Setup Close Close Clo | CAN Baud Rate : 25<br>TXPDO(4) RXPDO(4<br>No. Node ID<br>SDO Task<br>Description<br>Node I<br>Mode:<br>Object<br>SubInd<br>Data S<br>Status | OK<br>) Misc. Auto<br>Index Sub<br>D:<br>Index (Hex):<br>dex (Hex):<br>ize (Bits):<br>code (Hex): | Node ID :         [           DSDO         SDO T           Index         Mod           1 | Restore Def | cor<br>k             | set Default   |

#### Fonksiyonel Akıllı Teknolojiler ve Endüstriyel Kontrol A.Ş.

 Merkez:
 Küçükbakkalköy Mah. Koca Sinan Cad. Selvili Sok. No:4 K:2 Ataşehir İstanbul

 Tel:
 +90 (216) 314 55 69

 Faks:
 +90 (216) 314 55 70

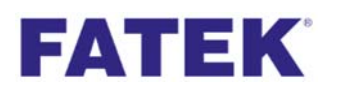

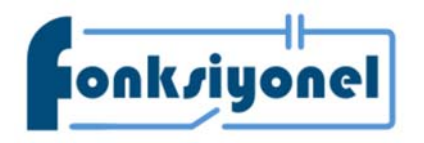

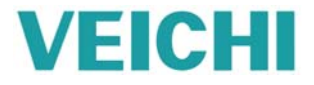

| etup             |     |         |            |       |           |          |            |               |
|------------------|-----|---------|------------|-------|-----------|----------|------------|---------------|
| Read             | CAN | Baud R  | late : 500 | < ~   | Node      | ID: 1    | ~          | Comm Status : |
| Write            | TXP | DO(4)   | RXPDO(4)   | Misc. | AutoSDO   | SDO Task | NMT Task   |               |
|                  |     | No.     | Node ID    | Index | Sub Index | Mode     | Comment    | Status        |
| Load EDS         |     | 1       | 2          | 2031  | 0001      | Write    | D200~201   |               |
|                  |     | 2       | 2          | 2031  | 0002      | Write    | D202~203   |               |
| onfig File       |     | 3       | 2          | 2031  | 0006      | Write    | D204~205   |               |
|                  |     | 4       | 2          | 2031  | 0019      | Write    | D206~207   |               |
| New              |     | 5       | 2          | 2031  | 0003      | Read     | D208~209   |               |
|                  |     | 6       | 2          | 2021  | 0002      | Read     | D210~211   |               |
| Open             |     | 7       | 2          | 2021  | 0003      | Read     | D212~213   |               |
|                  |     | 8       | 2          | 2021  | 0006      | Read     | D214~215   |               |
| Save             |     |         |            |       |           |          |            |               |
| Save As          |     |         |            |       |           |          |            |               |
| Comm. Port Setup | S   | tart Ad | dress: D 、 | 200   |           |          |            |               |
|                  |     |         |            |       |           | Resto    | re Default | Set Default   |

Modül haberleşme yapabilmesi için MNT task eklenmelidir ve PLC için başlangıç adresi verilmelidir (örnek: D300) AC310 Node ID seçilmelidir.

| NMT Komutu            | Değer | Hex   |
|-----------------------|-------|-------|
| Yok                   | 0     | 0000H |
| Start Remote          | 1     | 0103H |
| Enter Pre Operational | 2     | 0203H |
| Reset Node            | 3     | 0303H |
| Reset Communi cation  | 4     | 0403H |

Fonksiyonel Akıllı Teknolojiler ve Endüstriyel Kontrol A.Ş.Merkez: Küçükbakkalköy Mah. Koca Sinan Cad. Selvili Sok. No:4 K:2 Ataşehir İstanbulTel:+90 (216) 314 55 69Faks:+90 (216) 314 55 70

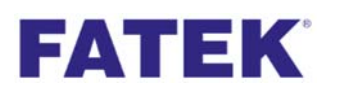

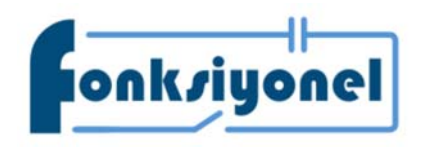

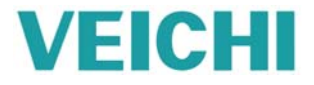

| ccup             | CAN Baud | Rate · 250 | K V                |                     | ~            | Comm Status : |
|------------------|----------|------------|--------------------|---------------------|--------------|---------------|
| Read             | Chitbada | 200        |                    | 1000101             |              | commodatas .  |
| Write            | TXPDO(4) | RXPDO(4)   | Misc. Au           | utoSDO SDO Task     | NMT Task     |               |
| Load EDS         | No.      | Node ID    | C                  | ommand              | Comment      | Status        |
| onfig File       |          |            | Edit               | Enter               |              |               |
| New              |          |            | Delete             | Del                 |              |               |
| Open             |          |            | Insert             | lns<br>Chili lan    |              |               |
| Save             |          |            | Up                 | Ctrl+Ins<br>Ctrl+Up |              |               |
| Save As          |          |            | Down<br>Delete All | Alt+BkSp            |              |               |
| Comm. Port Setup | Start A  | ddress: D  | ~ 0                |                     |              |               |
|                  |          |            |                    | -                   | <b>D C H</b> | II            |

| etup             | · · · · · · · · · · · · · · · · · · ·             |               |
|------------------|---------------------------------------------------|---------------|
| Read             | CAN Baud Rate : 250K V Node ID : PLC V            | Comm Status : |
| Write            | TXPDO(4) RXPDO(4) Misc. AutoSDO SDO Task NMT Task |               |
| Load EDS         | No. Node ID Command Comment                       | Status        |
| Config File      | Description                                       | ×             |
| New              | Node ID:                                          |               |
| Open             | Command: None ~                                   | ]             |
| Save             | Status code : None                                | ]             |
| Save As          | V OK X Cancel                                     |               |
| Comm. Port Setup | Sta                                               |               |
| Close            | Restore Default                                   | Set Default   |

#### Fonksiyonel Akıllı Teknolojiler ve Endüstriyel Kontrol A.Ş.

 Merkez:
 Küçükbakkalköy Mah. Koca Sinan Cad. Selvili Sok. No:4 K:2 Ataşehir İstanbul

 Tel:
 +90 (216) 314 55 69

 Faks:
 +90 (216) 314 55 70

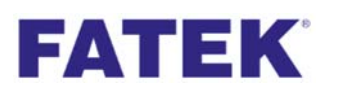

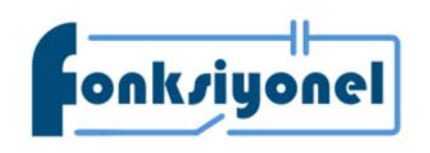

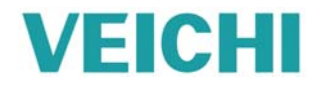

| Module Configuration |            |            |               |                   | ×               |
|----------------------|------------|------------|---------------|-------------------|-----------------|
| Setup                |            |            |               |                   |                 |
| Read                 | CAN Baud R | ate : 500K | Node          | ID: 1 ~           | Comm Status : 🔴 |
| Write                | TXPDO(4)   | RXPDO(4)   | Misc. AutoSDO | SDO Task NMT Task |                 |
|                      | No.        | Node ID    | Command       | Comment           | Status          |
| Load EDS             | 1          | 2          | None          | D300              |                 |
| Config File          |            |            |               |                   |                 |
| New                  |            |            |               |                   |                 |
| Open                 |            |            |               |                   |                 |
| Save                 |            |            |               |                   |                 |
| Save As              |            |            |               |                   |                 |
| Comm. Port Setup     | Start Ad   | dress: D 🗸 | 300           |                   |                 |
| L Close              |            |            |               | Restore Default   | Set Default     |
|                      |            |            |               |                   |                 |

Bütün ayarlar yapıldıktan "Write" butonuna basılmalı ve FBs-CBCANH modülünün içine yazılmalıdır. Bu işlemler bittikten sonra PLC'de SDO ve NMT için verilen adresleri kullanarak haberleşme sağlanır. PLC programı için ekte bulunan örneğe bakabilirsiniz.

| Hakkında         |              |                       |            |  |  |  |
|------------------|--------------|-----------------------|------------|--|--|--|
| Hazırlayan       | Dinçer ENGİN | Versiyon              | V1.2       |  |  |  |
| İlk Yayın Tarihi | 14.05.2021   | Son Güncelleme Tarihi | 08.07.2021 |  |  |  |

Fonksiyonel Akıllı Teknolojiler ve Endüstriyel Kontrol A.Ş.Merkez: Küçükbakkalköy Mah. Koca Sinan Cad. Selvili Sok. No:4 K:2 Ataşehir İstanbulTel:+90 (216) 314 55 69Faks:+90 (216) 314 55 70